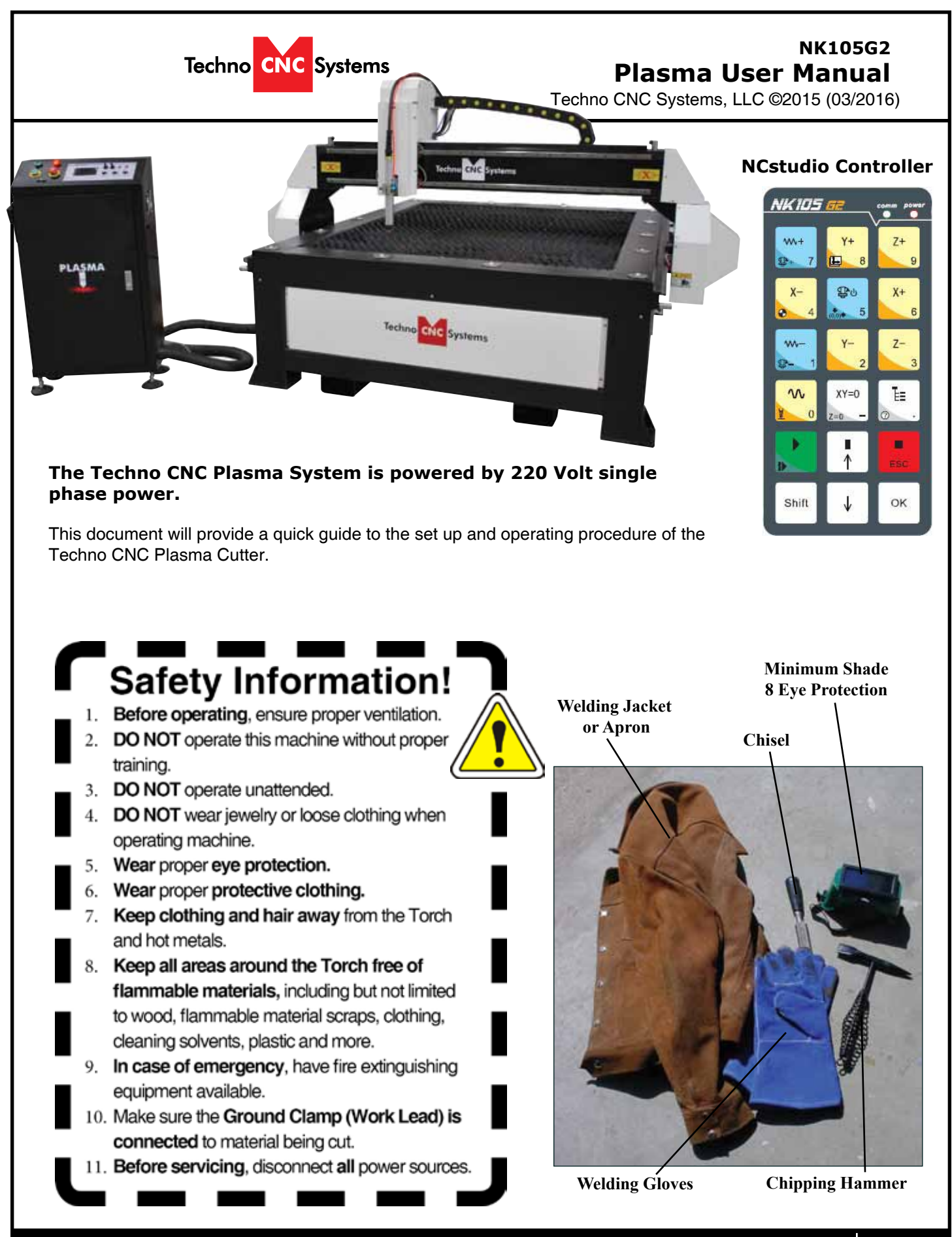

Call: 1-631-648-7481 or Visit: support.technocnc.com

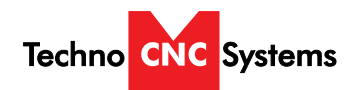

| I   | Forklift Guide                                  | Page 3                |
|-----|-------------------------------------------------|-----------------------|
| -   | Safety Instructions                             |                       |
|     | Hypertherm to CNC Controller Wiring Diagram     | Page 6                |
|     | 1a. Techno CNC Plasma Installation              | Page 7                |
|     | 1b. Plasma Torch Connections                    | Page 8                |
| 11  | NCStudio Controller Functionality               |                       |
|     | 2.1 Control Panel Functions.                    | Page 9                |
|     | 2.2 Enabling the Machine                        | Page 9                |
|     | 2.3 Operational quick start tutorial            | Page 10               |
|     | Single Keystroke Functions on the Handheld Pe   | endant Page 12        |
|     | Shift Commands / Combination Keystrokes         | Page 13               |
| III | Operating Tutorials                             |                       |
|     | 3.0 Jogging the Machine and                     |                       |
|     | 3.1 Changing from High/Low Jog Speed            |                       |
|     | 3.2 Stepping the machine                        | Page 14               |
|     | 3.3 Modifying the Jog Speed                     |                       |
|     | 3.4 Feedrate Override                           | Page 15               |
|     | 3.5 Torch Height Control (THC)                  | Page 16               |
|     | 3.6 Pierce Delay on the NC Studio controller    | Page 21               |
|     | 3.7 Adjusting the XYZ Zero position/WCS/User    | Origin Page 22        |
|     | 3.8 Loading a G-code File                       | Page 23               |
|     | 3.9 Running a G-code File                       | Page 24               |
| IV  | Advanced Tutorials                              |                       |
|     | 4.1- Alternating between Override and Program   | med Feedrates Page 25 |
|     | 4.2- Setting Override speed for a G-code file   | Page 26               |
|     | 4.3- Setting the Table Size                     | Page 27               |
| V   | Machine Lubrication                             | Page 28               |
| VI  | Appendix                                        |                       |
|     | Settings                                        | Page 29 - 35          |
|     | Notes on the G-code file Acceleration Se        | et Page 36            |
|     | Changing to Different Offset (a new XY Zero loc | cation) Page 37       |
|     | Using the 4th Axis on the Techno Plasma         | Page 38               |
|     | Warranty                                        | Page 39               |
|     |                                                 |                       |

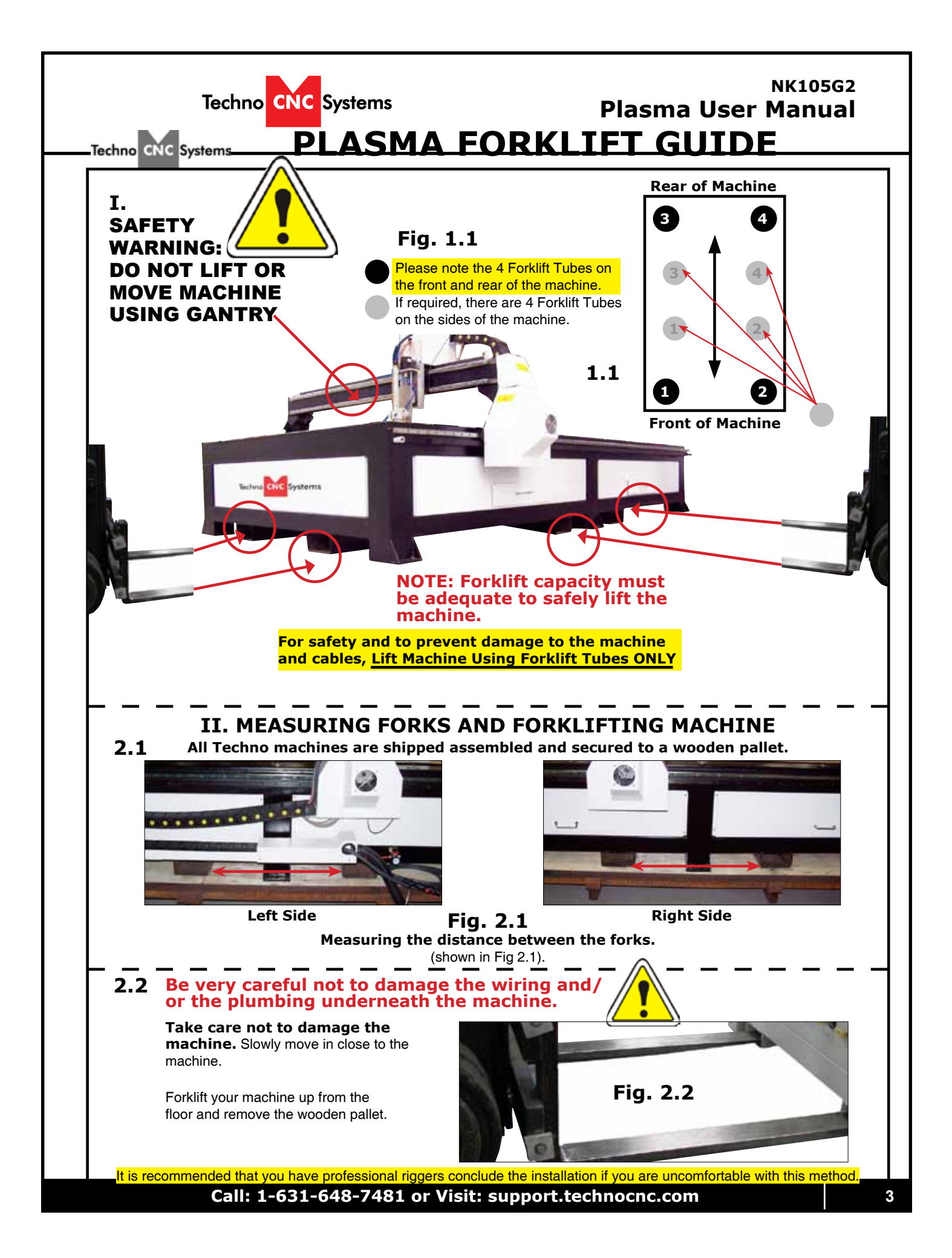

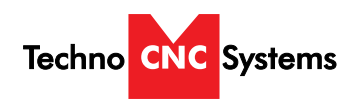

#### **i. SAFETY INFORMATION:**

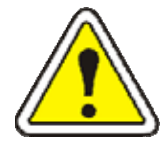

### WARNING! READ, FOLLOW AND UNDERSTAND THE TORCH MANUAL BEFORE BEGINNING USE.

- 1) Use a welding screen when operating Plasma Torch.
- 2) Wear proper eye protection.
- *3)* Wear proper protective clothing.
- 4) Disconnect all power before adjusting, loading, or replacing any materials or consumables on the machine table or torch.

#### 5) CUT MATERIAL AND MACHINE WILL REMAIN HOT FOR MANY MINUTES AFTER PLASMA TORCH HAS BEEN SHUT OFF. LET COOL ACCORDINGLY. ALWAYS USE GLOVES TO AVOID BURNS AND SHARP EDGES.

- 6) Disconnect all power before servicing the CNC machine or torch. The machine may have multiple power sources, disconnect all power sources.
- 7) Ensure proper ventilation is setup and used during operation of Plasma Torch.
- 8) Install Plasma Cutter on a non-flammable surface only.
- 9) Keep all areas around the Plasma Torch free of flammable materials, including but not limited to wood, flammable material scraps, clothing, cleaning solvents, plastic and more.

10)Keep clothing, hair, and jewelry away from the Plasma Torch and hot metals.

11)Do not operate unattended.

- 12) Have appropriate fire extinguishing equipment available in case of emergency.
- 13)Refer to MSDS for material being cut for material-specific safety instructions. Stainless steel can be particularly dangerous.

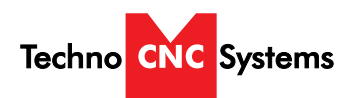

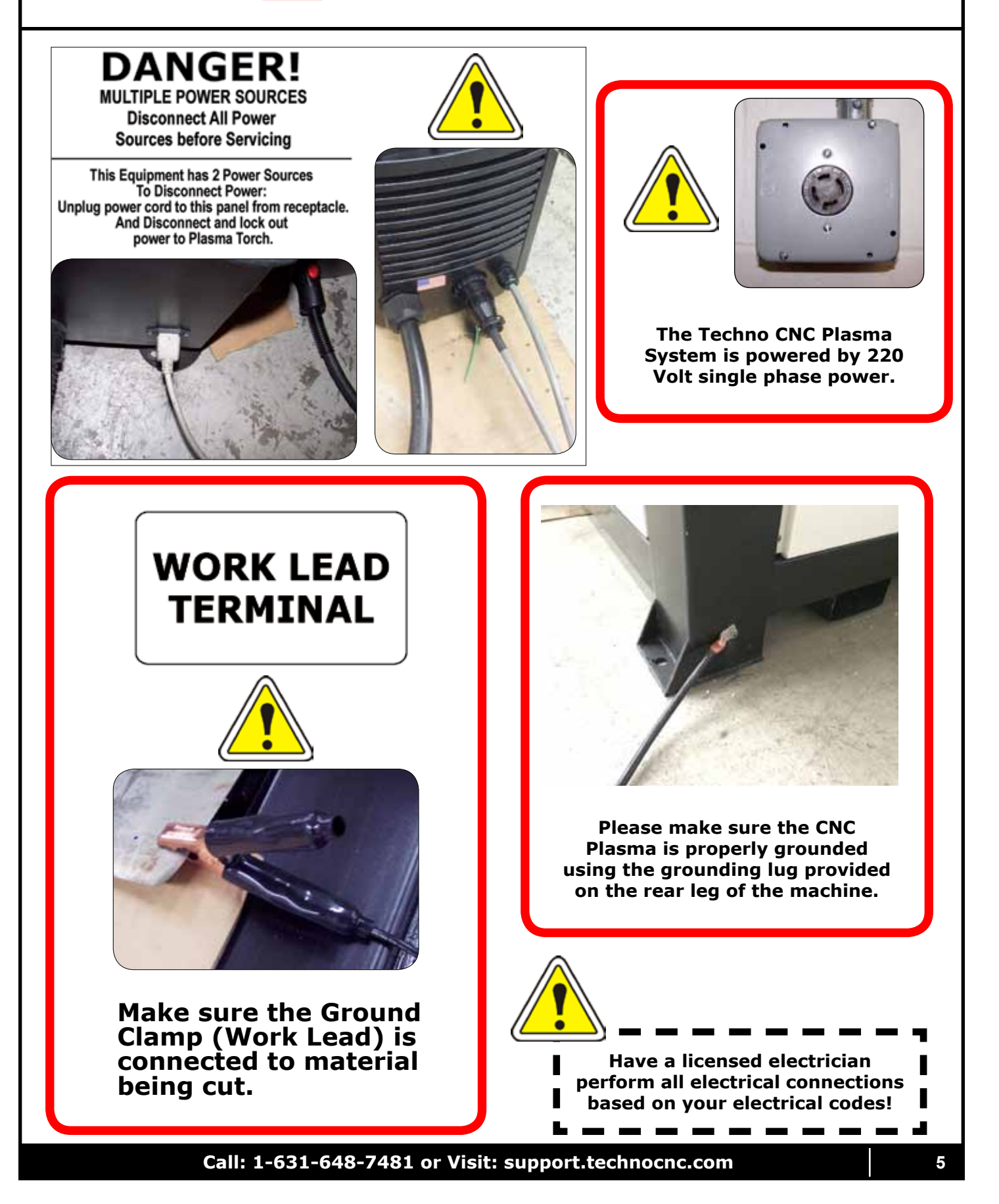

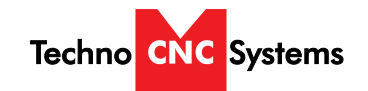

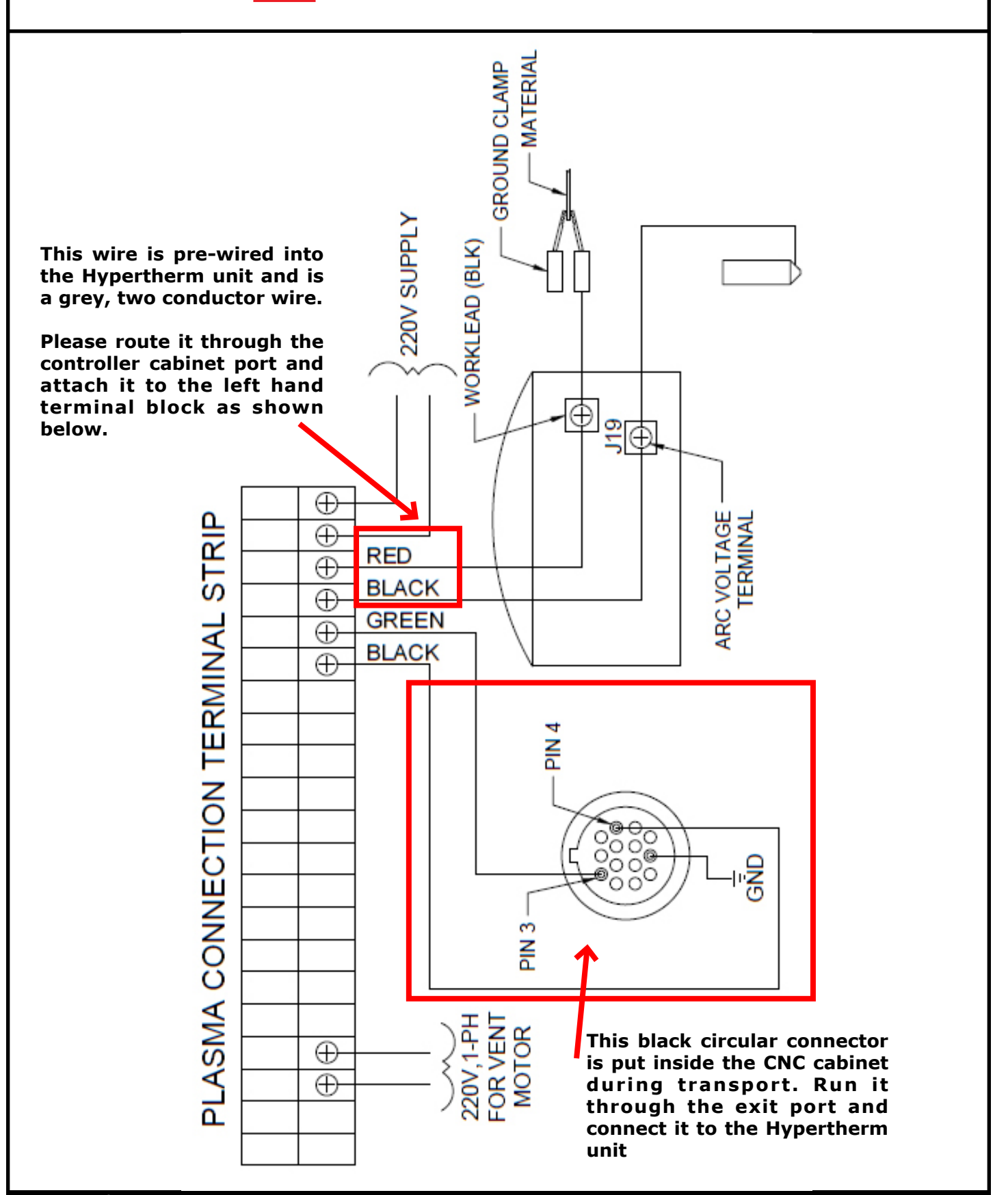

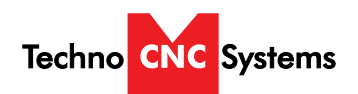

### Ia. Techno CNC Plasma Installation

**1.1** The Electronics are housed in the large controller box as shown in Figure 1.1. When unpacking the machine, avoid twisting the plastic conduit that guides the cables to the motors.

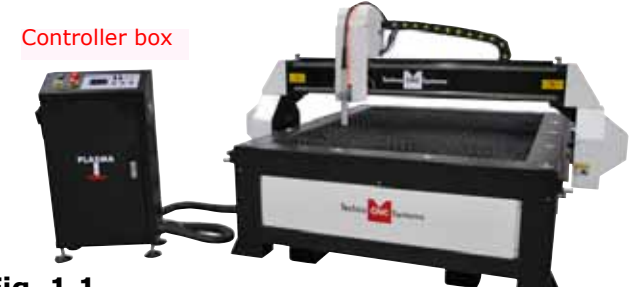

Fig. 1.1

**1.2** Open the front of the controller box (shown in Fig 1.2).

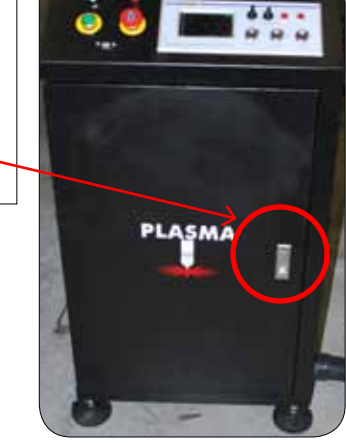

Fig. 1.2

**1.3** Unpack the hand-held controller and carefully attach this to the controller board.

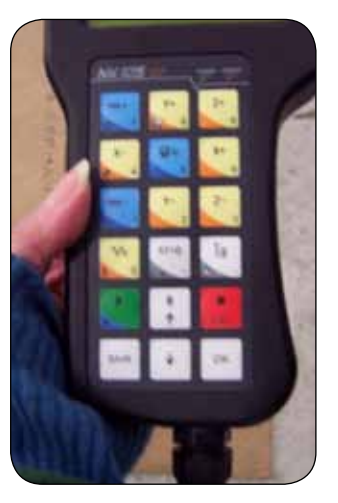

Fig. 1.3

**1.4** Guide the cable through the hole on the side of the enclosure and attach the hand-held controller to the DB 15 terminal.

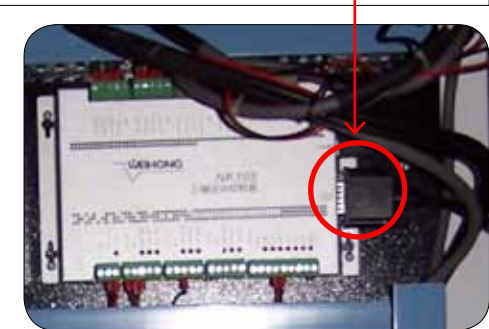

Fig. 1.4

**1.5** Hang the hand-held controller on the side of control box. It is now ready for use.

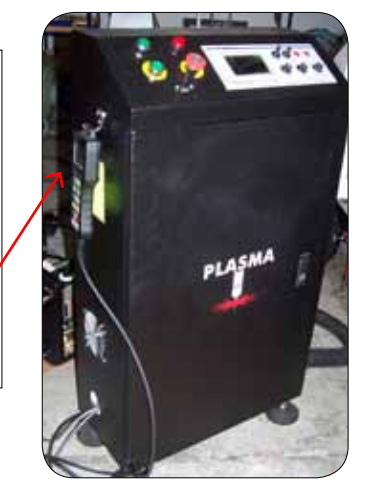

Fig. 1.5

**1.6** The terminal for the 220 volt connection is located at the bottom of the box.

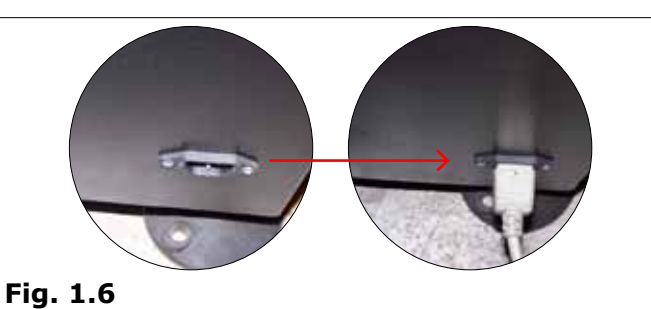

Call: 1-631-648-7481 or Visit: support.technocnc.com

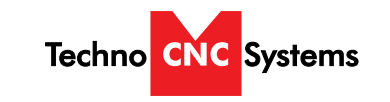

WARNING: Read this setup thoroughly before running the machine. Have a licensed electrician perform all electrical connections based on your local codes!

## **Ib. Plasma Torch Connections**

#### For control connections, see schematics.

When hooking up the plasma torch, be sure to use appropriate power. See Hypertherm documentation or refer to quote for details.

Please read and understand the Hypertherm torch manual before operating the machine.

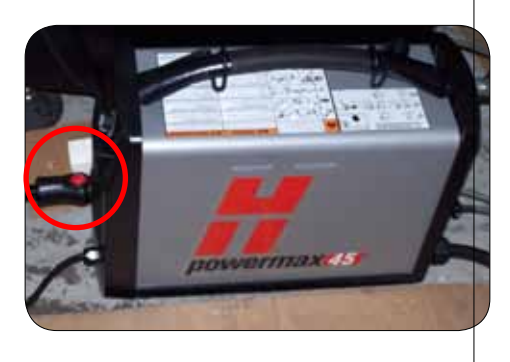

#### Make sure the torch is plugged in.

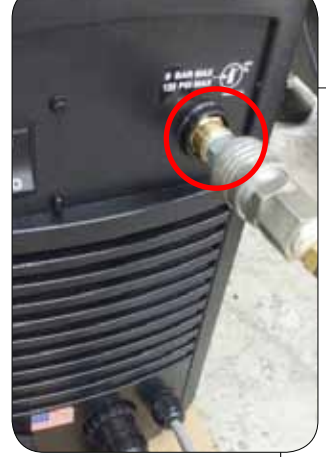

Both the Hypertherm torch and the plasma machine need compressed air to operate. If there is no air going to the plasma machine, you will receive an error on the handheld saying "torchalm". You will NOT be able to move both the x and y axis until compressed air is connected to the machine.

The error "torchalm" will also appear when the torch is not in its correct position. This acts as an e-stop if the torch knocks into something while in motion.

#### **Compressed air is required to operate**

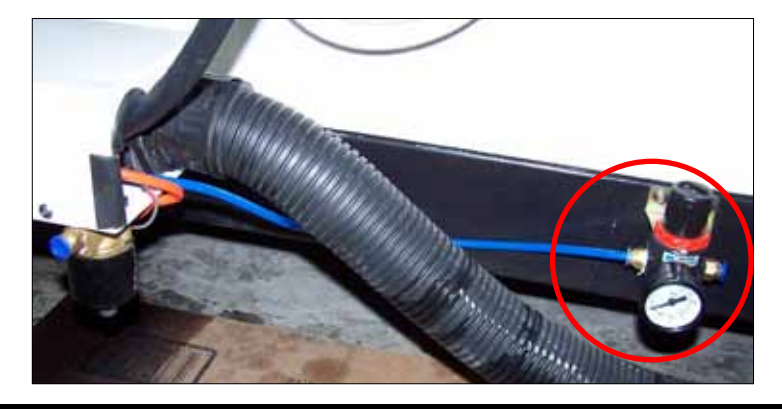

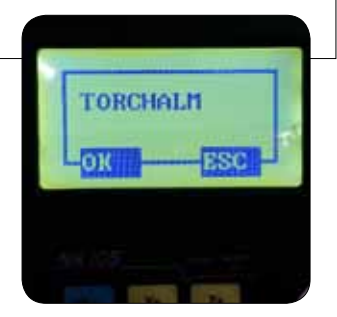

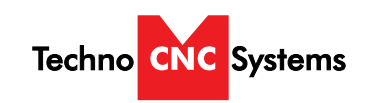

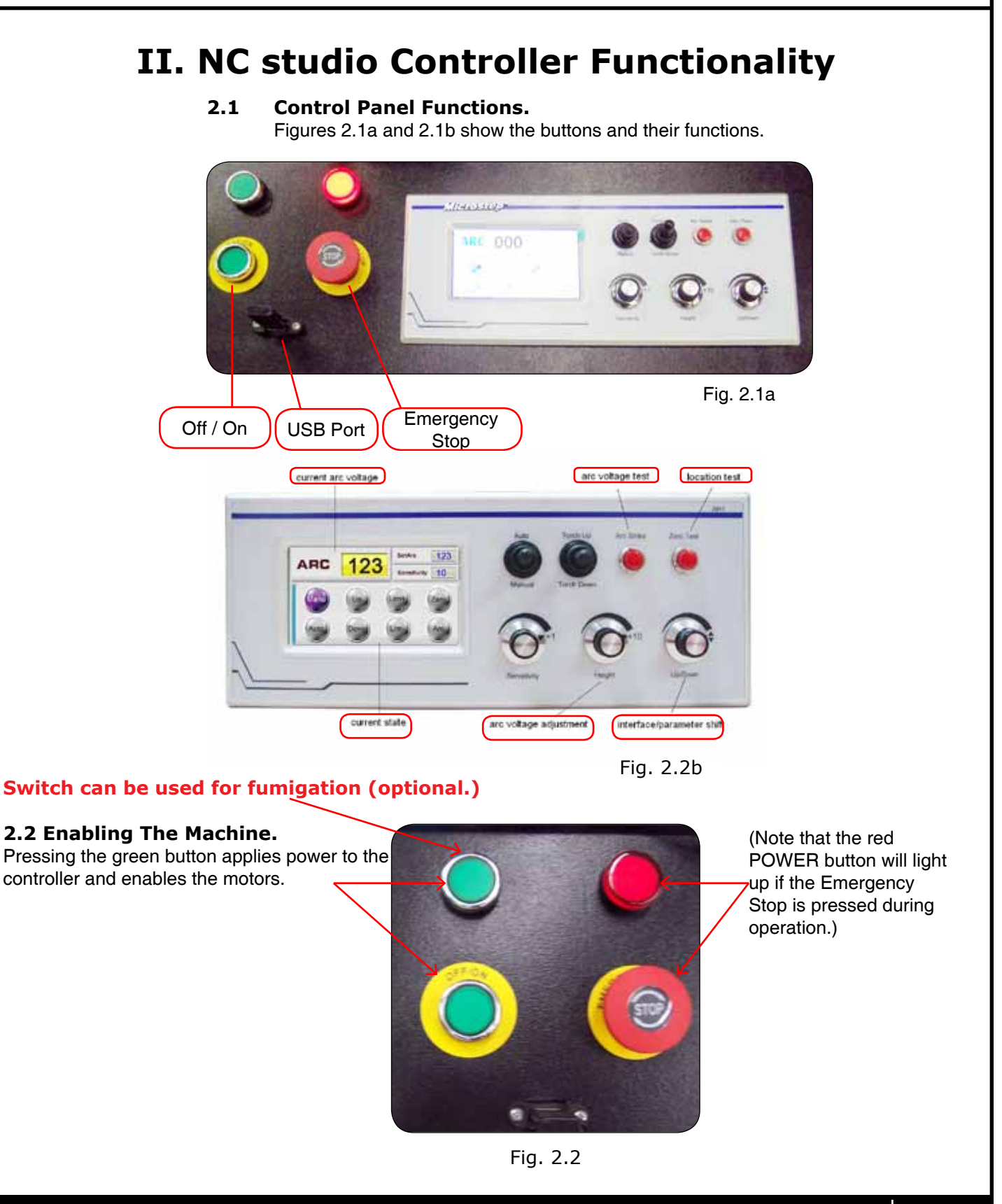

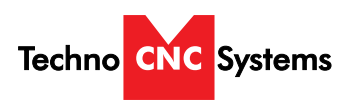

### 2.3 Operational quick start tutorial:

After all connections have been made to the CNC Plasma machine and torch, you are now ready to run a file.

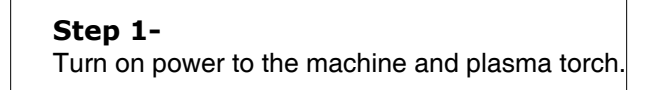

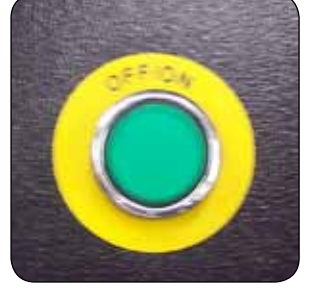

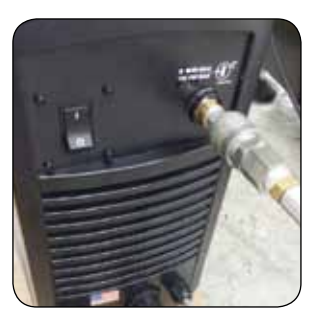

#### Step 2-

You will be prompted by the hand held controller "Back to Ref. Point".

#### WARNING:

Before answering "OK" flip the switch "Torch up"on the microstep panel to raise the torch so that it does not drag across the material when the X and Y axes home.

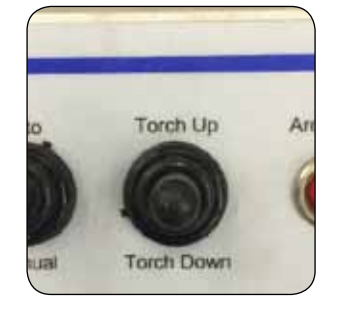

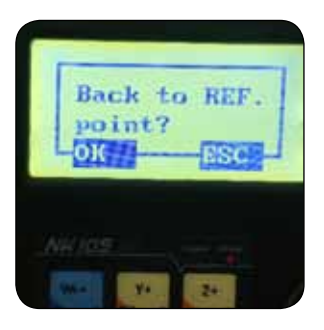

Are you sure

to Clear up

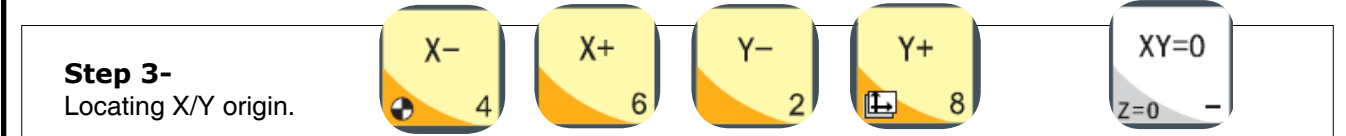

Jog the machine to the desired X/Y start position by pressing the X and Y directional keys. For this example we will assume the lower left hand corner or first quadrant of the part is the origin or 0,0.

Once located, press the key XY=0, and answer "OK" to "Are you sure to clear wo". The display should now show X and Y coordinate values of 0.000

#### Step 4-

Before running a file, we want to test the torch touch off. Make sure the material is under the torch for this test and the work lead is attached to the raw stock. Press the button on the Microstep control panel "Zero Test". The torch should lower to the material, touch off, and retract.

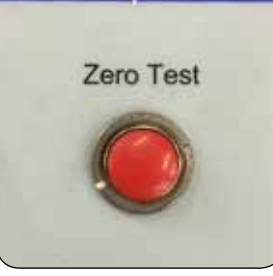

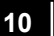

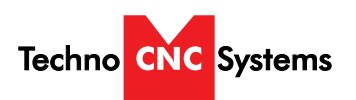

#### Step 5-

Insert the memory stick into the port on the front of the control box. The hand held should recognize the connection and prompt you to read the stick; answer "Yes".

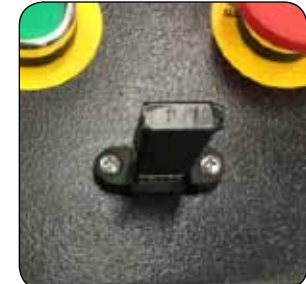

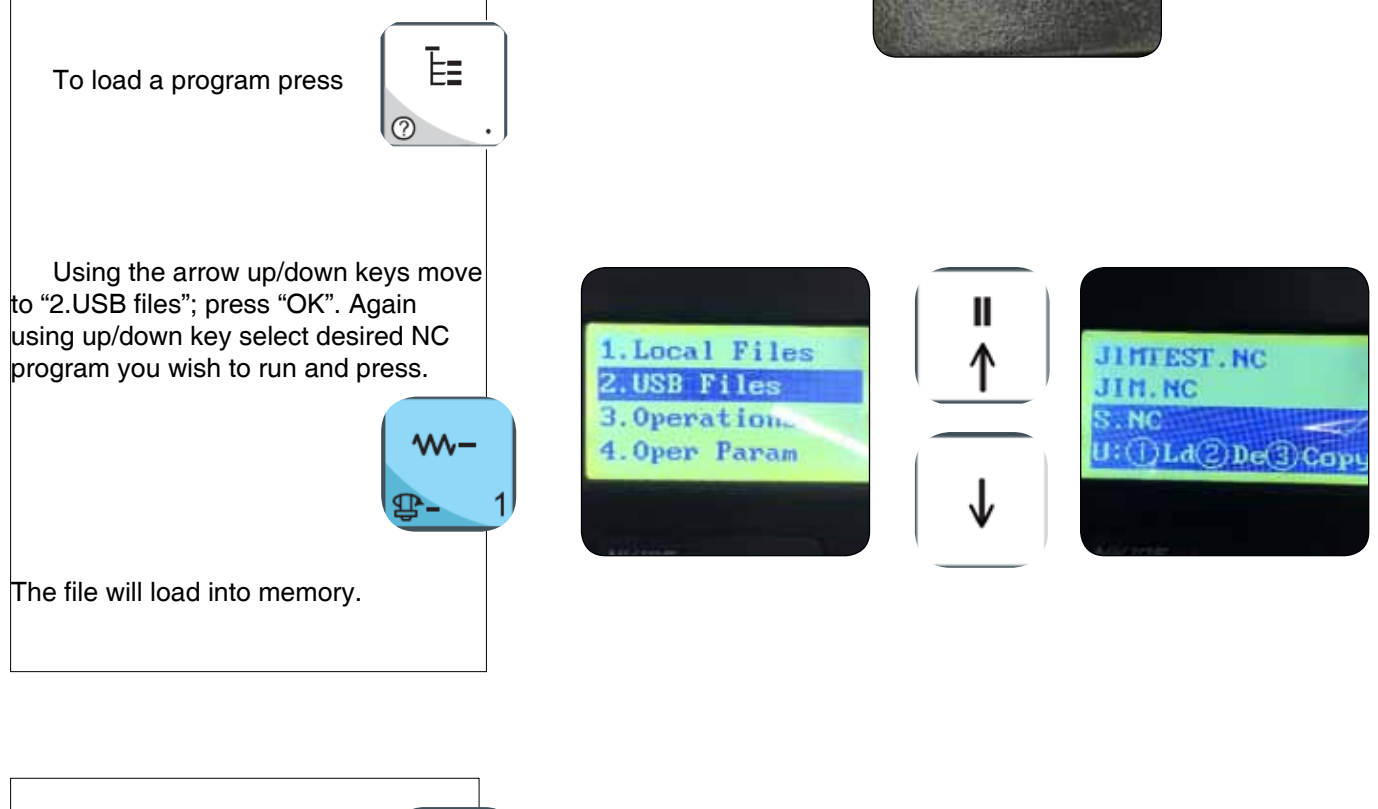

**Step 6-**Press play.

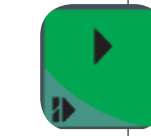

The machine will automatically touch off and set the height for cutting then proceed to execute the NC program.

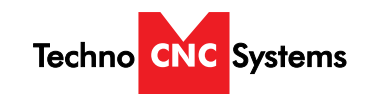

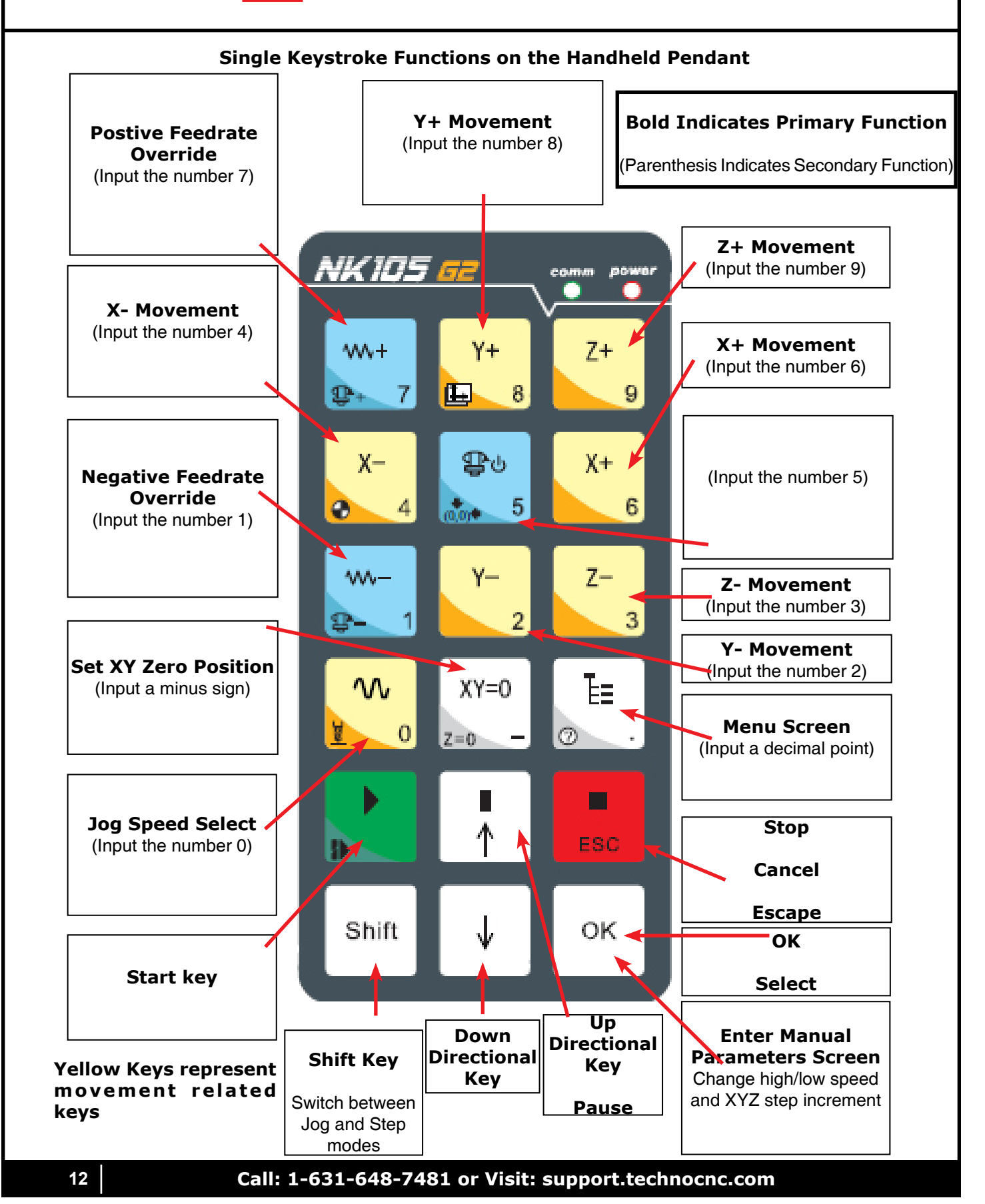

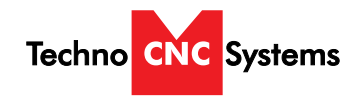

#### Shift Commands / Combination Keystrokes

To use the shift commands, you must press and hold the shift key and then select a second key to use the Shift Command function.

| Key icon    | Function                                              |
|-------------|-------------------------------------------------------|
| Shift + 7   | Increase spindle RPM                                  |
| Shift + H   | Switch between work (relative) and machine (absolute) |
| Shift + 4   | Go to home (mechanical origin)                        |
| Shift +     | Go to current origin                                  |
| Shift + 9-1 | Decrease spindle RPM                                  |
| Shift +     | Resume from breakpoint                                |
| shift +     | Open help screen                                      |

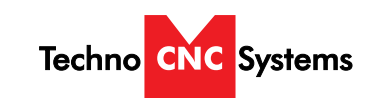

### **III.** Operating Tutorials. 3.0- Switching Movement to Step or Jog. Shift There are two modes that allow the user to control the movement of the machine: Jog and Step. To switch between these modes press the "Shift" button. The mode will be displayed on the bottom left of the screen. **Jog-** Also known as continuous mode. When a directional arrow is pressed, the machine will move in that direction until the button is released. 3.467 Idle 18 1.516 SOFF 11 Stepping- Also known as step mode. When a directional arrow is pressed, the 2.420 Slow machine will move an exact amount, as dictated by the manual parameters page. To move again, you must release the button and press it again. 100% **3.1-** Jogging the machine and changing from High/Low Jog Speed. To Jog the machine, hold down one of the Yellow directional keys on the keypad while in Jog mode. The keypad has X+, X-, Y+, Y-, Z+, Z- printed on the keys to indicate direction. The machine has two speeds, High and Low. When the machine starts it will be in the Low speed. Select between high and low To toggle between low and high speed press the Jog Speed Select Button. You can Jog speeds only toggle speed when in Jog Mode. The LCD will display High or Low on the right of the screen.

#### 3.2- Stepping the machine.

To move the machine in increments, press down one of the Yellow directional keys on the keypad while in Stepping mode. The keypad has X+,X-,Y+,Y-,Z+,Z- printed on the keys to indicate direction.

This will move the machine in predetermined increments in the axis selected. By default, the X and Y axes will move in .005 inches and the Z axis will move in .001 inches.

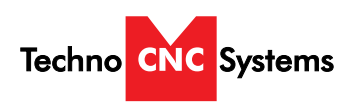

#### 3.3- Modifying the Jog Speed and Step Size

The machine can be jogged at two speeds, low and high. You can also change the increments in which the machine will move in Step mode. These speeds are set in the Manual Parameters page.

To access the Manual Parameters page press OK from the Main Screen

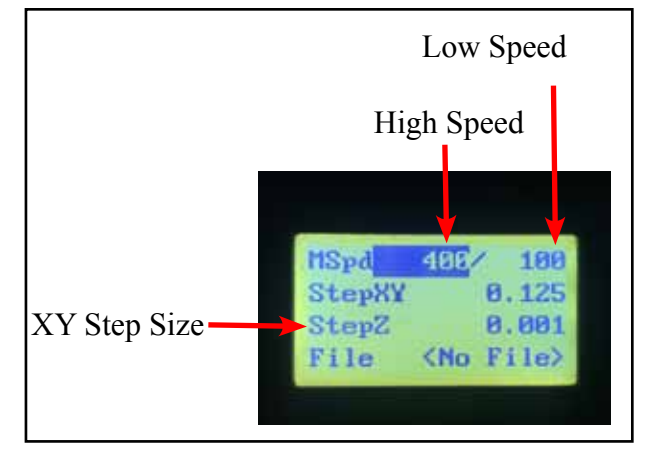

Set the High and Low speed to a suitable value. Adjust the Step value as needed.

To Exit out of this screen and return to the main menu press ESC.

**Warning:** Adjust the step size carefully. If you set the step size to an excessive value, the machine will move by that value and could damage the machine.

When inputting a decimal increment, you must enter the value as 0.### Zero+decimal+(your increment)

#### 3.4- Feedrate Override.

While running a G-Code file, the user can manually override the feedrate or cutting speed of the program. The range of the override goes from 10% to 120% of the original feedrate.

The user can override the feedrate using the following keys:

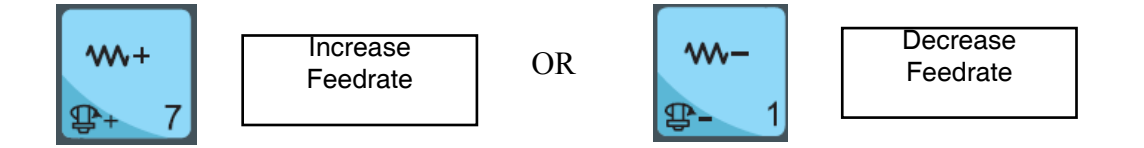

To move the cursor, use the Up and Down directional arrows. Enter a new value.

Press OK to accept that value.

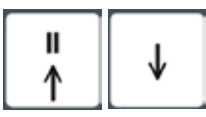

OK

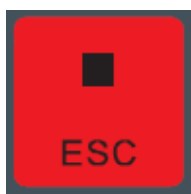

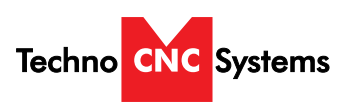

#### 3.5- Torch Height Control (THC)

The Torch height is automatically controlled during processing through the microstepper THC unit shown below.

|                | Auto       | Torch Up Arc | Strike Zero Test |
|----------------|------------|--------------|------------------|
|                | ¢ 123      |              |                  |
| Manu Up Lime   | Zero       | Torch Down   |                  |
| Auto) Dowg Lim |            | . 0          |                  |
|                |            |              |                  |
|                | Constitute | Height       | Up/Down          |

#### **Explanation of Controls:**

**Auto/Manual:** This switch controls the THC mode, auto and manual. When the switch is set for auto, the THC automatically controls the height of the torch. When the switch is set for manual, the THC operates by the users settings. The LCD screen shows the mode status.

**Torch up/Torch Down:** This controls the Z axis movement up and down. The LCD screen shows up or down.

**Arc strike:** This performs an arc strike test and will only work while in manual mode. When you press the button, the Hypertherm plasma power source will get an arc strike signal. The THC shows the arc voltage value and the LCD displays "ARC" is on.

**Zero test:** This will test the position and initial height of the plasma torch, the torch will drop down, touch the material and then move to its pre-set height above the material. This can be canceled using the torch up/down switch.

**Sensitivity:** Refers to the tolerance of the Arc Voltage setting. Recommended value of 5. Also changes values by increments of 1.

Height: Arc Voltage. Also changes values by increments of 10.

**Up/down:** Press in or twist this knob to access the main menu. Also selects different parameters inside the main menu.

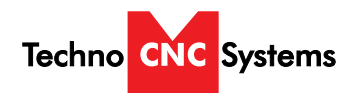

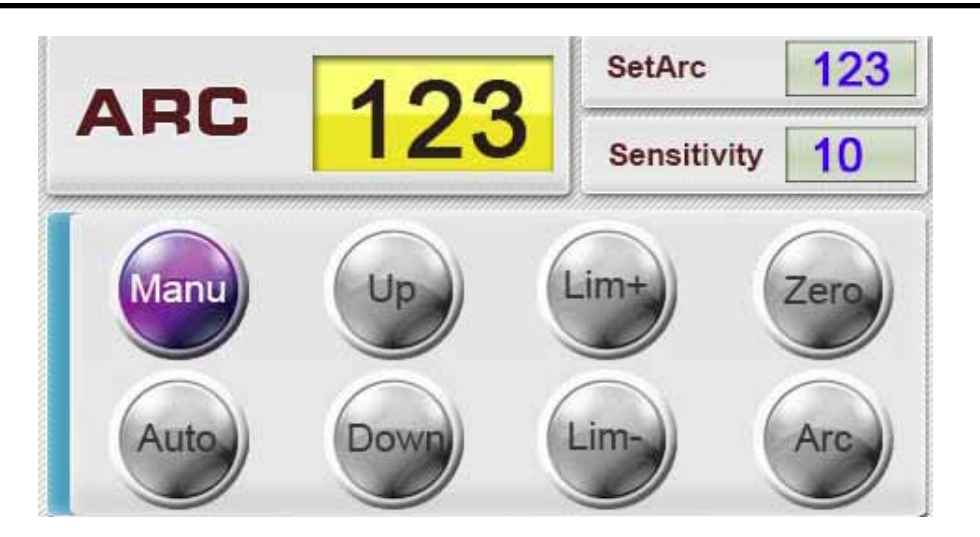

#### **Display:**

Manu: This light is on when THC is in Manual Mode or without the Auto signal from the CNC controller.

Auto: This light is on when THC is in Auto Mode or when receiving the Auto signal from CNC controller.

**Up:** This light is on when moving the torch up.

**Down:** This light is on when moving the torch down.

Lim+: This light is on when the torch is moved along the Z axis to it's upper limit.

Lim-: This light is on when the torch is moved along the Z axis to it's lower limit.

Zero: This light is on after pressing "Zero Test".

Arc: This light is on after pressing "Arc Strike".

#### **Display Parameters:**

ARC: Shows the actual arc voltage value after arc strike, 000 is for no arc voltage value.

**SetArc:** User set Arc voltage value determined according to the plate thickness and cutting speed. These values can be obtained from the cut chart in the Hypertherm manual. The arc voltage value determines the torch height to the plate. The larger the value, the higher the height. In auto mode, during cutting, the arc voltage value is automatically adjusted based off cutting feedback.

**Sensitivity:** The response speed of the automatic torch height control. The smaller the value the slower the torch height adjustment response.

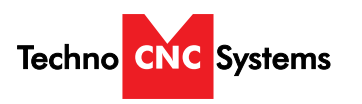

#### **THC Main Menu:**

The THC main menu is accessed by pressing in or twisting the Up/Down knob Values are adjusted by using the Sensitivity (+1) or Height (+10) knobs Press "Zero Test" button to return to main screen.

| SpeedRange | 10 | Position   | 30    |
|------------|----|------------|-------|
| EffecRange | 40 | Equivalent | 0.001 |
| PierceDel  | 0  | Compensate | 0     |

#### Main Menu Settings:

**SpeedRange:** Similar to Sensitivity. The larger the speed range, the slower the THC motor control. A higher value will have slower tracing speed, a value too low will cause motor shaking. Recommended value 10.

**EffecRange:** Effective Range. This sets the upper and lower limits of the THC Arc Voltage control in Auto mode. Recommended value of 40.

**PierceDel:** Pierce Delay. This sets the torch on delay time in milliseconds. This value is preconfigured in the NC studio controller. See 3.6 for details.

**Position:** Also known as location height. This is the initial height in millimeters of the torch after the "Zero Test". Recommended value of 30. Value needs to be changed with material thickness. Refer to the correct cut chart in you Hypertherm manual for this value.

**Equivalent**: Do not change this value. Represents the Z axis distance per pulse.

**Compensate:** Zero or One, this setting will compensate the difference between set location height and actual location height.

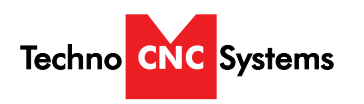

#### **THC Sub Menu:**

Press and hold "Zero Test" button on the main menu to access the Sub Menu. These settings relate to the Z-axis motor control and have been preconfigured for your machine. It is recommended not to change these values.

| StartSpeed | 600  | AutoHSpeed | 1800 |
|------------|------|------------|------|
| TopSpeed   | 3000 | AutoLSpeed | 600  |
| SpeedRate  | 50   | Language   | 0    |

#### Sub Menu Settings:

**StartSpeed:** Default speed of the THC motor. Unit: mm/min.

TopSpeed: Maximum speed of the THC motor. Unit: mm/min.

**SpeedRate:** Motor acceleration factor. The larger the value is, the longer the acceleration time.

AutoHSpeed: Auto High Speed. Maximum speed during Auto mode. Will not exceed TopSpeed value.

autoLSpeed: Auto Low Speed. Minimum speed during Auto mode. Will not exceed auto high speed value.

**Language:** 0 for Chinese, 1 for English.

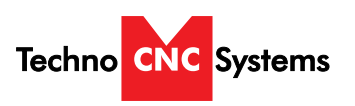

#### Setting the Plasma Cut Parameters:

Please refer to your Hypertherm Powermax Manual's cut chart to ensure proper settings Maximum cut speeds are the fastest speeds possible to cut material without regard to cut quality. Recommended cut speeds are a good starting point for finding the best quality cut. You will need to adjust the speeds for your application and your table to obtain the desired cut quality.

|                          |                       |                                       |                  |               | Recommended                   |                    | Maximum        |                    |                |
|--------------------------|-----------------------|---------------------------------------|------------------|---------------|-------------------------------|--------------------|----------------|--------------------|----------------|
| Arc<br>current<br>(amps) | Material<br>thickness | Torch-<br>to-work<br>distance<br>(in) | Initial<br>hei   | pierce<br>ght | Pierce time<br>delay<br>(sec) | Cut Speed<br>(ipm) | Voltage<br>(V) | Cut Speed<br>(ipm) | Voltage<br>(V) |
|                          | 0.018 in<br>(26 Ga)   | 0.06                                  | 0.15 in          | 250%          | 0.0                           | 360                | 117            | 400*               | 118            |
|                          | 0.030 in<br>(22 Ga)   |                                       |                  |               |                               | 340                | 116            | 400*               | 117            |
| 30                       | 0.036 in<br>(20 Ga)   |                                       |                  |               |                               | 320                | 115            | 400*               | 117            |
|                          | 0.060 in<br>(16 Ga)   |                                       |                  |               | 0.2                           | 225                | 111            | 280                | 115            |
|                          | 0.036 in<br>(20 Ga)   |                                       |                  |               |                               | 380                | 115            | 400*               | 112            |
|                          | 0.060 in<br>(16 Ga)   |                                       |                  |               | 0.0                           | 350                | 116            | 400*               | 115            |
|                          | 0.075 in<br>(14 Ga)   | 0.06                                  | 0.15 in          | 250%          | 0.1                           | 280                | 117            | 360                | 115            |
| 45                       | 0.105 in<br>(12 Ga)   |                                       |                  |               | 0.3                           | 190                | 117            | 240                | 115            |
|                          | 0.135 in<br>(10 Ga)   |                                       |                  |               | 0.4                           | 140                | 117            | 175                | 115            |
|                          | 0.188 in<br>(3/16 in) |                                       |                  |               | 0.5                           | 85                 | 118            | 110                | 115            |
|                          | 0.250 in<br>(1/4 in)  |                                       |                  |               | 0.6                           | 60                 | 120            | 75                 | 116            |
|                          | 0.375 in<br>(3/8 in)  |                                       |                  |               | 0.9                           | 32                 | 122            | 40                 | 116            |
|                          | 0.500 in<br>(1/2 in)  |                                       |                  |               |                               | 20                 | 132            | 25                 | 125            |
|                          | 0.625 in<br>(5/8 in)  |                                       | Eda              |               |                               | 11                 | 138            | 14                 | 127            |
|                          | 0.750 in<br>(3/4 in)  |                                       | Edge start recon |               | mmended                       | 8                  | 140            | 10                 | 131            |
|                          | 1.000 in<br>(1 in)    |                                       |                  |               |                               | 4                  | 146            | 5                  | 142            |

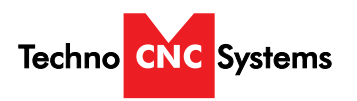

# The cut chart on page 20 is being used as an example. It is from the Hypertherm PowerMax45 manual. It represents the cut chart for shielded consumables on Mild Steel with English Units.

In this example, we will be cutting 16 Ga mild steel and we will use the recommended settings. These are merely recommended settings, you will need to adjust accordingly.

We will use the cut chart from left to right.

First, we will select our Arc Current. The PowerMax 45 is capable of 45 amps so we will start there. We will set the control knob on the PowerMax 45 unit to 45 amps.

Next, we choose our material thickness. In this example we will be using 16 Ga.

As we move from left to right, we can use and set various parameters.

Torch-to-work distance is our working "Position" value. Since we are in inches, we will multiply this value by 25.4 mm/inch to get our middle "Position" value in mm. However we will use the Initial Pierce height as our actual "position" value and make sure our "EffectRange" is large enough to encompass our Torch-to-work distance.

Now we will set our Pierce time delay, as shown in seconds but the setting on the THC is in milliseconds so multiply the value by 1000.

Our cut speed will be 350 inches per minute. You will use this value when creating the toolpath of the part to be cut.

Our SetArc value will be 116V. Use the height knob on the main screen of the THC to set this value.

#### 3.6 - Pierce Delay on the Automatic Torch Height Control Display

To change your Pierce Delay time variable, you must navigate to the sub menu of the THC by turning the up | down knob.

Use the up | down knob to select Pierce Delay. Use the +1 or +10 knob to change the value.

Units are in milliseconds.

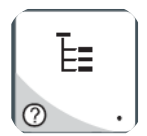

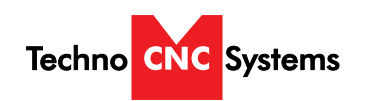

#### **3.7- Adjusting the XYZ Zero position/WCS/User Origin.**

XYZ zero position, Working Coordinate System (WCS), and User Origin are all the same thing.

Different CAM systems and users just name the concept differently. For convenience XYZ zero position will be used in the rest of this manual.

XYZ zero position is the location point on a drawing in a CAD/CAM package where X,Y and Z all equal zero.

Generally, XY zero is on the bottom left corner and Z zero is the top of the part. In fig 3.3a the letters are located away from the XY zero, all points representing positive integers.

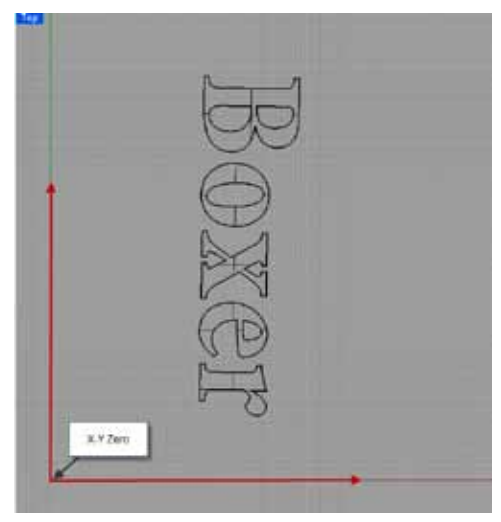

Fig. 3.3a

In Fig 3.3b the object represents the material the letters will be cut from. The machine should be jogged to the corner of the material by using the directional arrows on the keypad.

Once the machine is in location press to set XY zero. The coordinates on the controller will change to 0,0. XY zero is now set.

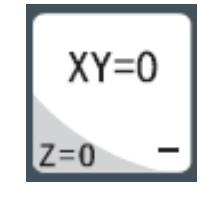

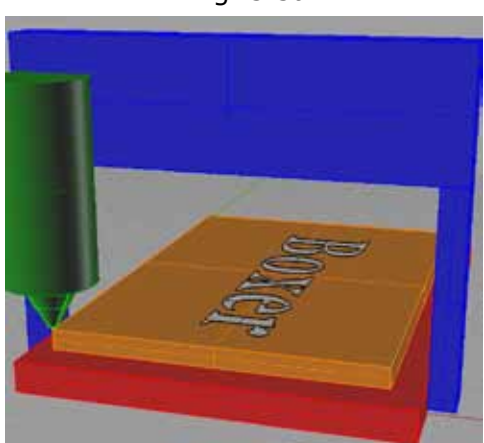

Fig.3.3b

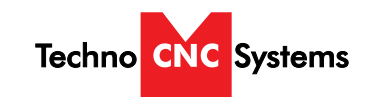

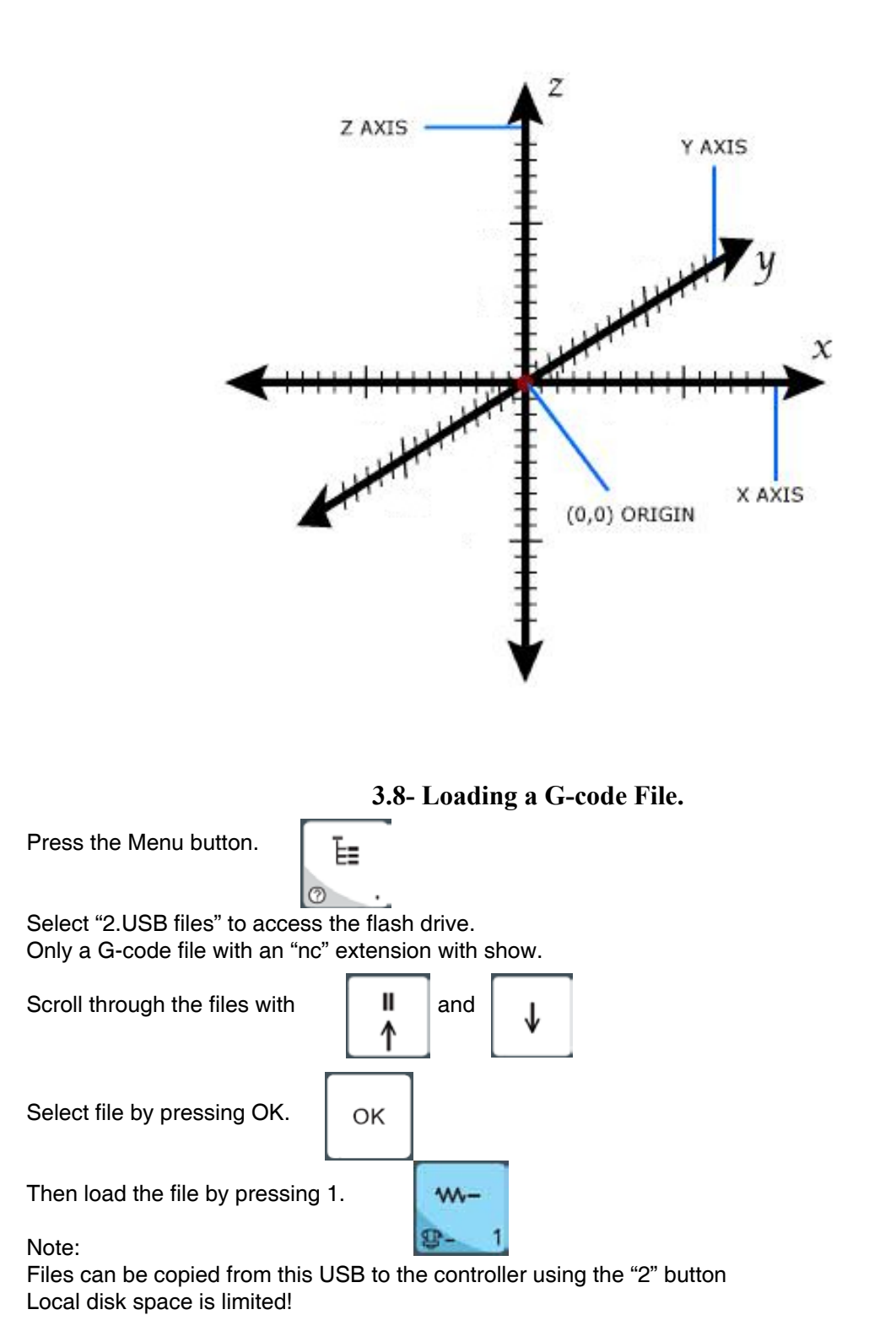

Once a file is copied locally, it can also be selected from the jog speed /step size screen

#### Call: 1-631-648-7481 or Visit: support.technocnc.com

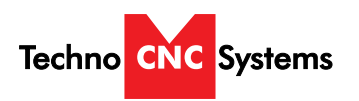

#### 3.9- Running a G-code file.

Once the XYZ origin has been set as per section 3.4 and the file has been loaded as per section 3.5 the user is ready to run the G-code file.

To run the G-code file simply press the start button

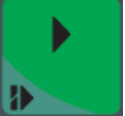

Once the spindle has reached speed the machine will move into position to start the first cut.

The file can be paused while running by pressing

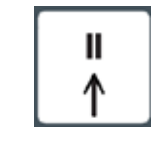

To resume the file press

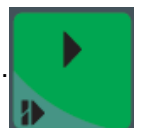

To abort the file at any time press

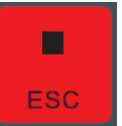

#### Note:

When the machine pauses, the spindle will stop and the Z axis will move to the Z clearance/Safe height to allow inspection of the part.

If the machine is jogged off the part during a pause, it will lose its position and when the file is resumed it will start from the new position.

When using multiple tools it is best to create separate files for each tool.

The last file can be resumed at a breakpoint by pressing.

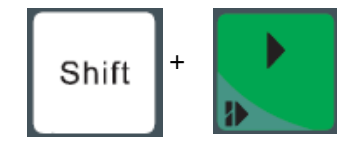

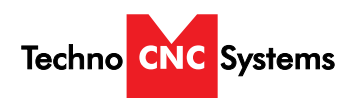

| IV. Advanced Tutorials.                                                                                                    |  |  |  |  |  |
|----------------------------------------------------------------------------------------------------|--|--|--|--|--|
| 4.1- Alternating between Override and Programmed Feedrates.                                                                                                    |  |  |  |  |  |
| The controller can run G-code files with speed set by the user on the keypad, override speed, or with speed set in the CAM package/G-code file, programmed speeds. |  |  |  |  |  |
| To determine what speed protocol will be used, do the following:                                                                                                   |  |  |  |  |  |
| In the main screen, press menu                                                                                                    |  |  |  |  |  |
| Use the Vse the Vse to scroll the cursor and highlight <b>4. oper param</b>                                                                                        |  |  |  |  |  |
| Press OK to select.                                                                                                    |  |  |  |  |  |
| Use the and $\checkmark$ key scroll the cursor and highlight <b>8. ignore F code</b><br><b>9. ignore S code</b><br>Press OK to select.                             |  |  |  |  |  |
| Note:<br>The F or S Option.<br>F stands for Feed rates, and S stands for Spindle RPMS.                                                                             |  |  |  |  |  |
| Note:<br>"No" means speed in the G-code file will be obeyed.                                                                                                    |  |  |  |  |  |
| "Yes" means speed will be overrode by the controller.                                                                                                    |  |  |  |  |  |

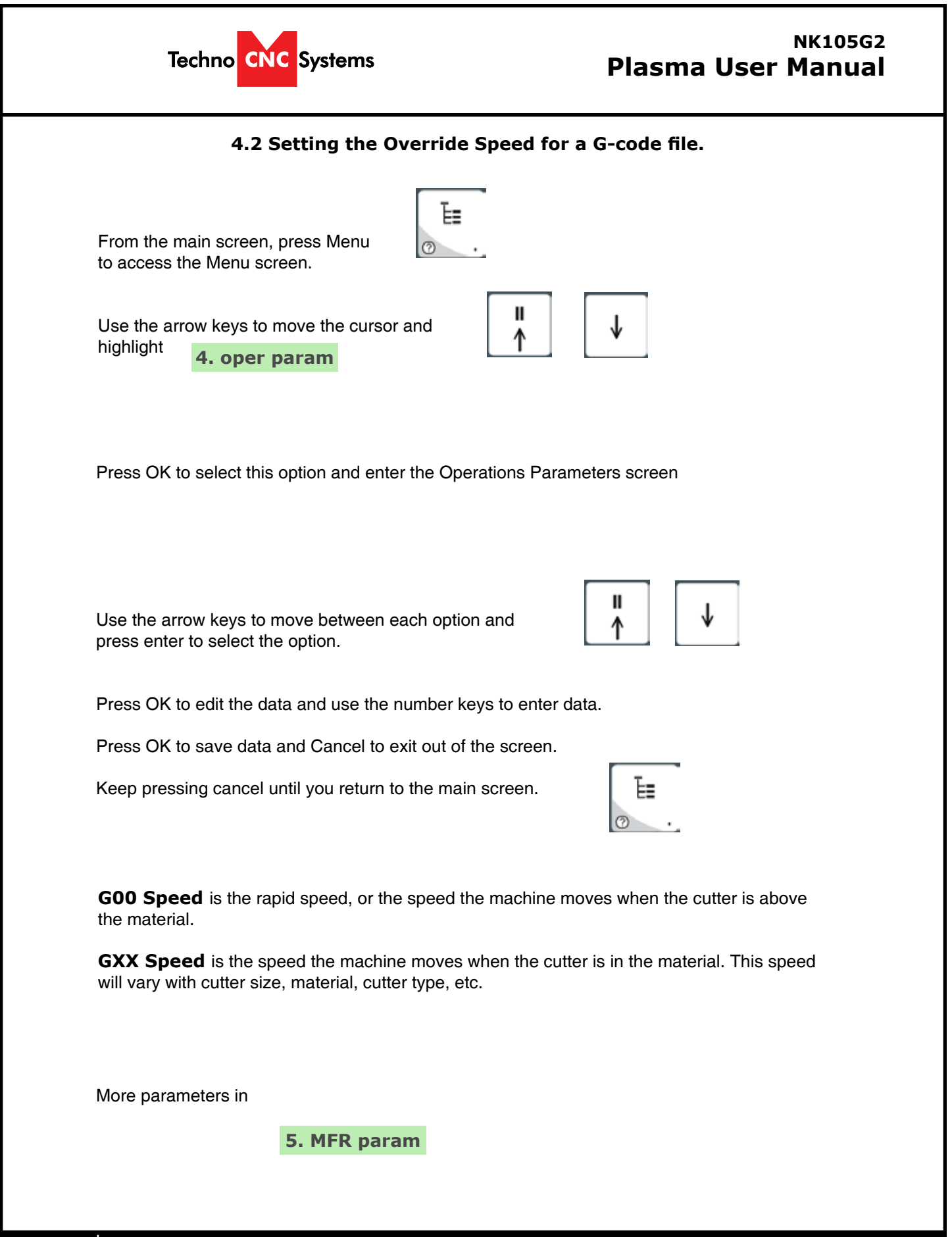

Call: 1-631-648-7481 or Visit: support.technocnc.com

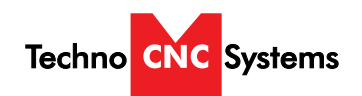

| From the                                                   | main screen, press Menu to access the Menu screen.                                                                                                    |
|------------------------------------------------------------|----------------------------------------------------------------------------------------------------|
| Jse the a<br>nighlight                                     | rrow keys to move the cursor and<br><b>5. MFR param</b>                                                                                                    |
| Press OK                                                   | to select.                                                                                                    |
| Passwo                                                     | ord: 33587550                                                                                                    |
| The MFR                                                    | parameters screen will now open.                                                                                                    |
|                                                            | 4. Machine stroke                                                                                                    |
| Press OK                                                   | to select.                                                                                                    |
| Press Ca<br>Use the a<br>displayed<br>When all<br>Keep pre | ncel when the value is highlighted to abort the edit.<br>rrow keys to scroll down the screen until the negative values are<br>the edits are complete, press Cancel to exit out of this screen.<br>ssing cancel until you return to the main screen. |
| The ast<br>axes hon                                        | <b>erisk</b> * on this setting indicates that the machine must be powered down and the ned in order for these new values to take affect.                                                                                                    |
| If these v                                                 | alues are incorrect it will effect the running of the machine.                                                                                                    |
|                                                            | ues are too small, the machine will stall/stop when it reaches the value entered.                                                                                                    |
| If the valu                                                |                                                                                                    |

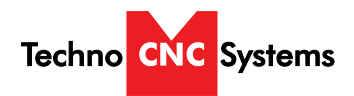

### V. Machine Lubrication.

#### 5.1 Lubricating the X-Y Rack and Pinion.

Lubrication is important with rack and pinion gearing systems. A thin film of grease should always be present on the contacting tooth flanks to minimize metal to metal contact.

Lithium grease lubrication is recommend over oil, as the oil lubrication will flow away from tooth flanks.

The grease should be applied to the rails at regular intervals, depending on the usage of the machine. Use a small brush to coat both rails on the side of the Y-axis and the single rail across the X-axis. Fig 5.1

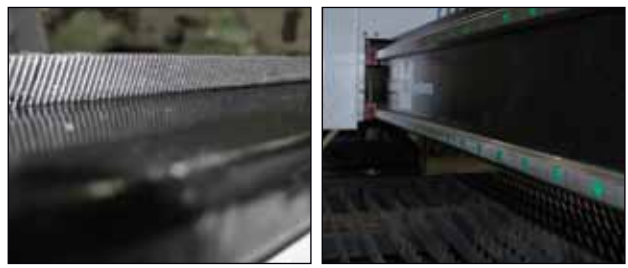

Fig 5.1

#### 5.2 Lubricating the X-Y-Z Rails

The rail carriage bearings are sealed and protected with wipers. The rails should be lightly oiled to allow smooth operation. Avoid a build up of debris on the rails by blowing them off with air, or wiping them down with a rag. The rails do not need to be lubricated as often as the rack, once a month should be sufficient.

Fig 5.2

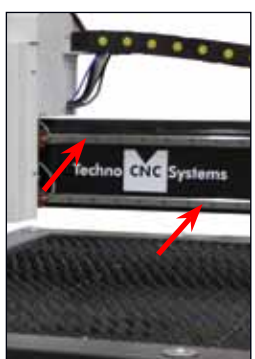

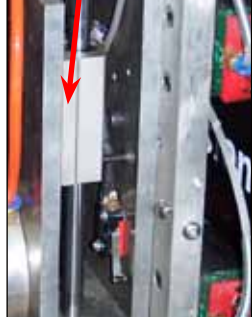

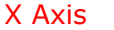

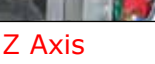

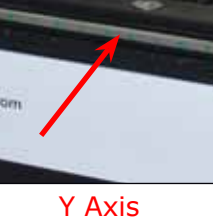

The ballnut has a nipple for applying lubrication to the mechanism. Fig 5.3a

5.3 Lubricating Z Ballscrew

The Z axis uses a ballscrew and

ballnut instead of a Rack and Pinion.

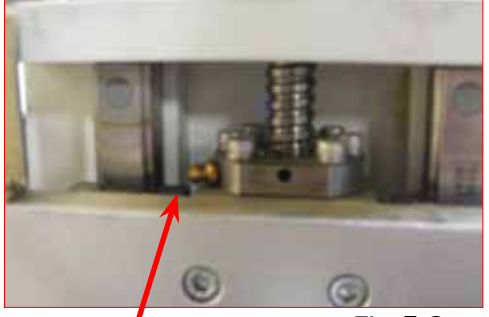

Lubrication Point.

Fig 5.3a

Lithium grease is pumped into the lubrication point with the application gun provided with the machine. Fig 5.3b

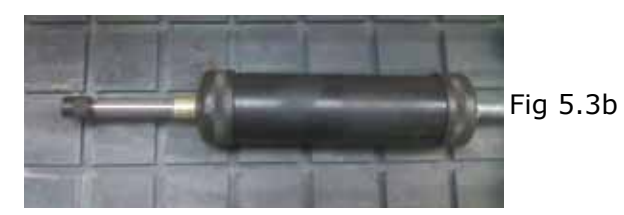

5.4 Recommended Lubricants.

Lithium Based Grease: Alvania Grease No. 2(Shell) or Equivalent. Techno Part No. H90Z00-8670T8

Oil:

Vactra No. 2s(mobile) Tonner Oil or Equivalent. Techno Part No. H90200-LUBE002

Oil and Grease Kit: Techno Part No. H90Z00-LUBEKIT2

NOTE: AVOID A BUILD UP OF DEBRIS ON **MOVING PARTS. CLEAN OFF ANY DEBRIS** TO AVOID DAMAGING THE MACHINE.

28

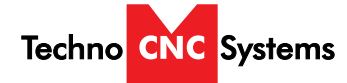

### Appendix

#### **Plasma Control Settings**

High/Low Speeds and Step Distances (from main screen, press 'OK')

| MSpd:    | 800 / 100          |
|----------|--------------------|
| Step XY: | 0.005              |
| Step Z:  | 0.005              |
| File:    | (active file name) |

Note: These numbers can vary.

All following settings can be found by pressing the 'Menu' key and are worded/abbreviated as you would see them on screen.

Note: All settings with '\*' on screen requires reboot to take effect.

- 1. LOCAL FILES
- 2. USB FILES
- 3. OPERATIONS
  - 1. Back to REF Point
    - 1. All Home
    - 2. Z Home
    - 3. X Home
    - 4. Y Home
  - 2. Rect Machining
    - 1. Params Setting
      - Engr Depth Each Depth
      - Tool Dia
      - Nose Gap
      - Height
      - Width
      - X Init
      - Y Init
      - Mode Horiz Mill

### EXECUTE

- 2. Load the Last
- 3. Select Line No
  - Total: \_\_\_\_\_
  - StartLine: \_\_\_\_\_
  - EndLine:
  - EXECUTE NOW
- 4. Machining Info
  - Time
    - X: \_\_\_\_\_
    - Y: \_\_\_\_\_ Z:

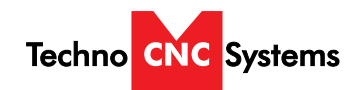

| Settings (cont                | tinued)                       |
|-------------------------------|-------------------------------|
| 5. Park MCS Site              |                               |
| 1. Park Mode                  |                               |
| Not Move                      |                               |
| To Park Site                  |                               |
| To WCS Origin                 |                               |
| 2. Park Site                  |                               |
| 1. Input Site                 |                               |
| Input Park Site               |                               |
| X:                            |                               |
| Y:                            |                               |
| Z:                            |                               |
| 2. Select Site                |                               |
| Select Current F              | Position As                   |
| Park Pos by                   | [OK] Key                      |
| Return ny [E                  | SC] Key                       |
| 6. Select WCS                 |                               |
| G54 WCS                       |                               |
| G55 WCS                       |                               |
|                               |                               |
| 4 Oper Param                  |                               |
| 4. Oper Falani<br>1 G00 Speed |                               |
| 394.00 in/min                 |                               |
| 2 GXX Speed                   |                               |
| 230.00 in/min                 |                               |
| 3. Back REF First             |                               |
| NO                            |                               |
| 4. Offset →                   |                               |
| 1. Public Offest              |                               |
| 1. X                          |                               |
| 2. Y                          |                               |
| 3. Z                          |                               |
| 2. Work Offset                |                               |
| 1. G54 Offset →               |                               |
| 1. X                          |                               |
| 2. Y                          |                               |
| 3. Z                          | (settings repeat through G59) |
| 5. Cycle Process →            |                               |
| 1. Cycle Process              |                               |
| NU<br>2. Cycla Timos          |                               |
| 2. Cycle Times                |                               |
| 3 Cycle Interval              |                               |
| 0 ms                          |                               |
| 0.110                         |                               |

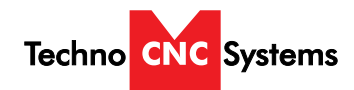

| Settings (conti                   | nued) |
|-----------------------------------|-------|
| 6. Ignore F Code                  |       |
| YES                               |       |
| 7. Ignore S Code                  |       |
| YES                               |       |
| 8. Ratio on Manu*                 |       |
| NO                                |       |
| 9. DXF Params →                   |       |
| 1. 1° Point as 0*                 |       |
| YES                               |       |
| 2. Snape Process                  |       |
| NU<br>2. Matria Sizat             |       |
| S. Wellic Size                    |       |
|                                   |       |
| 1. Lifting Height*                |       |
| 0 039                             |       |
| 2 Tool Change Tin*                |       |
| YES                               |       |
| 3. Cvcle Times*                   |       |
| 1                                 |       |
| 4. Deep Hole Mode*                |       |
| 0                                 |       |
| 5. Retract Amount*                |       |
| 0.25                              |       |
| <ol><li>Select Tool No*</li></ol> |       |
| YES                               |       |
| 11. Type Para                     |       |
| 1. Use Servo                      |       |
| YES                               |       |
|                                   |       |
| 12 Delay Sott                     |       |
| 12. Delay Sell<br>1 Arc Delay     |       |
| 800ms                             |       |
| 2. Torch Up Delay                 |       |
| 1000ms                            |       |
| 3. Torch Down Delay               |       |
| 2000ms                            |       |
| 4. Torch Down Delay               |       |
| 1000ms                            |       |
| 5. Open Cylin Delay               |       |
| 2000ms                            |       |
| 6. Closed Cylin Delay             |       |
| 5000ms                            |       |

#### Call: 1-631-648-7481 or Visit: support.technocnc.com

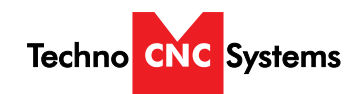

| Settings (cont        | inued) |
|-----------------------|--------|
| 13. Corner Cont       |        |
| 1. Corner Toleran     |        |
| 0.039 inch            |        |
| 2. Corner Option      |        |
| 0                     |        |
| 14. Machine EFF       |        |
| 1. G00 Speed          |        |
| 394.00 in/min         |        |
| 2. GXX Speed          |        |
| 230.00 in/min         |        |
| 3. Back REF First     |        |
| NO                    |        |
| 4. SGL Axis Acc       |        |
| 47.000 in/sec^2       |        |
| 5. Max Turn Acc       |        |
| 94.000 in/sec^2       |        |
| 6. REF Circle Radius  |        |
|                       |        |
|                       |        |
|                       |        |
| 8. Corner Toleran     |        |
| 0.039 Inch            |        |
|                       |        |
| 10 Smoothing Time     |        |
| 0.024s                |        |
| 11 Type Para          |        |
| 1 Use Servo           |        |
| YES                   |        |
| 2. Detect Arc         |        |
| YES                   |        |
| 12. Delay Sett        |        |
| 1. Arc Delay          |        |
| 800ms                 |        |
| 2. Torch Up Delay     |        |
| 1000ms                |        |
| 3. Torch Down Delay   |        |
| 2000ms                |        |
| 4. Torch Down Delay   |        |
| 1000ms                |        |
| 5. Open Cylin Delay   |        |
| 2000ms                |        |
| 6. Closed Cylin Delay |        |
| 5000ms                |        |
|                       |        |

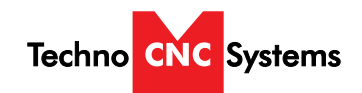

|              | Settings (continued)                  |                     |  |  |
|--------------|---------------------------------------|---------------------|--|--|
| 15           | 5. ENG Unit                           |                     |  |  |
|              | YES                                   |                     |  |  |
| 5. MFR<br>1. | Param<br>Velocity →                   | PASSWORD: 33587550  |  |  |
|              | 1. Max Angle                          |                     |  |  |
|              | 120.000 deg                           |                     |  |  |
|              | 2. Startup Speed                      |                     |  |  |
|              |                                       |                     |  |  |
|              | 3. Single Axis Acc<br>47.000 in/sec^2 |                     |  |  |
|              | 47.000 m/sec 2<br>4 Max Turn Acc      |                     |  |  |
|              | 94.000 in/sec^2                       |                     |  |  |
|              | 5. Jerk                               |                     |  |  |
|              | 314.961 in/sec^3                      |                     |  |  |
|              | 6. Short Seg Spd Lmt                  |                     |  |  |
|              | YES                                   |                     |  |  |
|              | 7. SPDLMT Length                      |                     |  |  |
|              | 0.020 inch                            |                     |  |  |
|              | 8. REF CIFCIE Radius                  |                     |  |  |
|              | 9 REE Circle Speed                    |                     |  |  |
|              | 230.000 in/min                        |                     |  |  |
| 2.           | Axis Output Dir →*                    |                     |  |  |
|              | X: Positive                           |                     |  |  |
|              | Y: Positive                           |                     |  |  |
| 3.           | Pulse Equiv →*                        |                     |  |  |
|              | X: 0.0033200                          |                     |  |  |
| 4            | Y: 0.0033200                          |                     |  |  |
| 4.           | 1 Strk Upper Lmt →                    |                     |  |  |
|              | X:                                    |                     |  |  |
|              | Y: varies dependi                     | ing on machine size |  |  |
|              | 2. Strk Lower Lmt →                   |                     |  |  |
|              | X: 0                                  |                     |  |  |
|              | Y: 0                                  |                     |  |  |
| 5.           | Ref Point Set →                       |                     |  |  |
|              | 1. RefP Speed →                       |                     |  |  |
|              | X: 70.866 in/min                      |                     |  |  |

#### Call: 1-631-648-7481 or Visit: support.technocnc.com

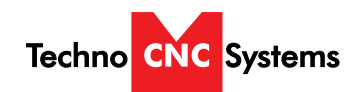

| Settings (continued) |  |  |  |
|----------------------|--|--|--|
|                      |  |  |  |
|                      |  |  |  |
|                      |  |  |  |
|                      |  |  |  |
|                      |  |  |  |
|                      |  |  |  |
|                      |  |  |  |
|                      |  |  |  |
|                      |  |  |  |
|                      |  |  |  |
|                      |  |  |  |
|                      |  |  |  |
|                      |  |  |  |

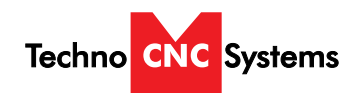

#### Settings (continued)

#### 0.024s

- 6. Param Upkeep
  - 1. Backup Params
  - 2. Restore Params
  - 3. Factory Params
  - 4. Export Params
  - 5. Import Params
- 7. System Upkeep
  - 1. Language
    - 1. Chinese
    - 2. English
  - 2. Export Log
  - 3. System Update
  - 4. Register
  - 5. Help
- Spec: Help Message Show Delay Value: 60
- Unit: S
- 6. Reboot
- 7. Exit
- 8. Diagnosis
  - 1. System Info
    - 1. Software Version
    - 2. Card No
    - 3. Remaining Time
    - 4. Register Tmes
  - 2. Port List
  - 3. Keypress Diag
  - 4. Import Diag
  - 5. Outport Diag

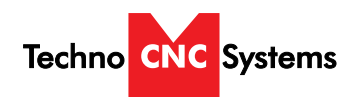

#### Notes On the G-code File

If a part requires multiple tools, it is best to output a different file for each part.

If the G-code file references a tool number higher than T10, then the controller will give an error at the start of the file. M6 T1 to M6 T10 are allowed.

In general it is best to remove T commands by telling the CAM package that the machine is not a tool changer machine, or insuring that the Tool number does not exceed 10.

G92 is the Axis presetting command, when this command is encountered in the G-code file the XYZ zero position is set at the position the machine is in at that time.

In general it is best to remove this from the G-code file, or if it is in the G-code file, make sure the machine is at the origin before you press start.

The controller will recognise G54 to G59 offset commands.

See the NK105 G2 manual for more details on these commands.

#### **Acceleration Set**

Under the menu MFR Params, there is a sub menu called Velocity.

This menu controls the acceleration and cutting motion of the machine.

The Defaults for these parameters are:Jerk310Single Axis Acc25Max Turn Acc100

A low Max Turn Acc will result in arcs that move in a jerky motion or at a slow speed.

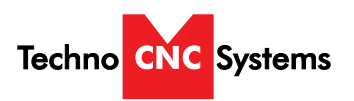

### Changing to a Different Offset (a new X Y Zero location)

There are 6 available X Y Zero locations that can be set up.

The offset number is displayed to the left of the Z X Z display 1 through 6 as shown below

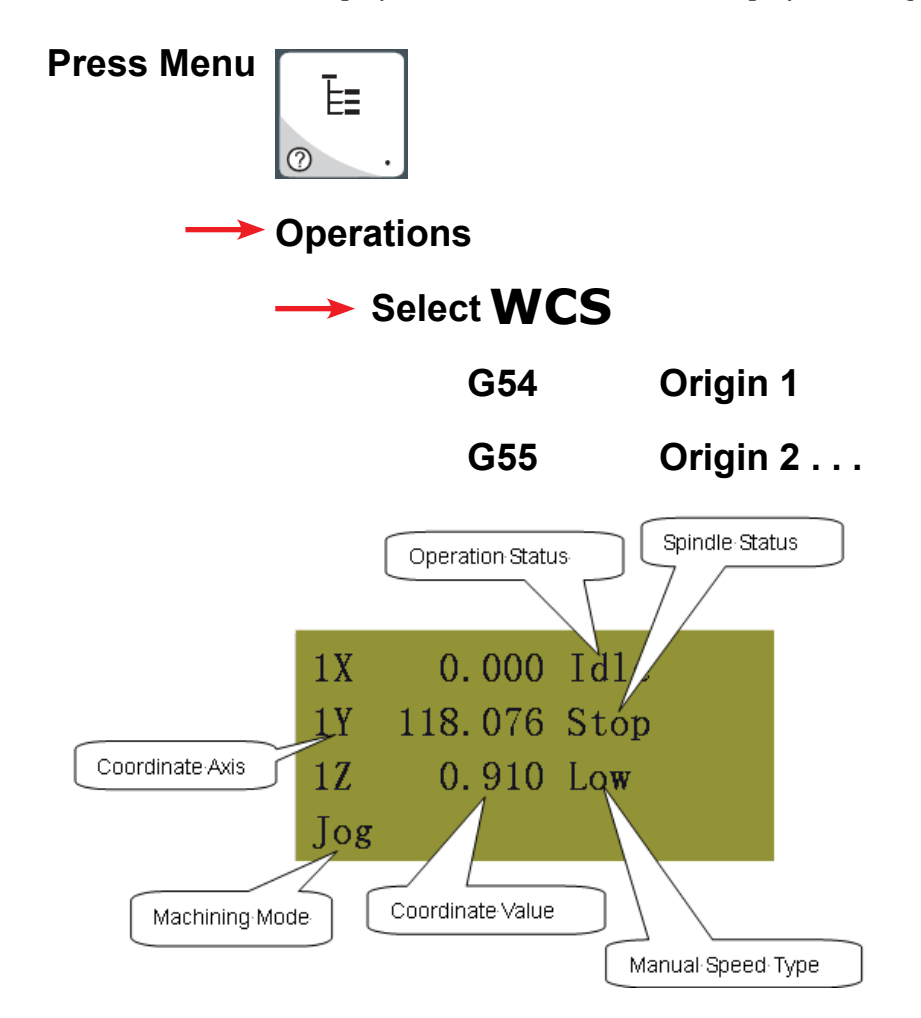

Each offset can have it own X Y and Z Zero

These additional offsets can be used to locate parts on different locations on the table

however for ease of use you can use just one offset as we did in training.

If the machine ever starts to cut in what appears to be the wrong location on the table, there is a

chance you have accidentally selected a different offset.

#### Call: 1-631-648-7481 or Visit: support.technocnc.com

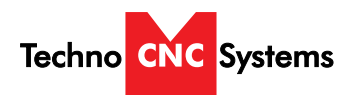

#### Using the 4<sup>th</sup> Axis on the Techno Plasma

Note: The 4<sup>th</sup> axis on this stepper plasma machine is not a true 4<sup>th</sup> axis. You can only use this to do "wrapping" tool paths. This means that the file is designed as a regular, flat, 3-axis file, which is scaled so that the width matches the circumference of round stock. Then, instead of cutting flat, the rotary is substituted for the X-axis and the cut follows the circumference of the stock, as if it is being "wrapped" around it.

To change from normal 3-axis operation to rotary operation, you must change some settings in the controller:

- 1. Press the menu button on the keypad. Go to and press OK to select "5. MFR Param". The password is 33587550.
- 2. Go to and press OK to select "*3. Pulse Equiv*". Make note of the X-axis value, it should be .00332.
- 3. Calculate the new pulse equivalent value based on the diameter of the cylindrical stock being used through the following equation:

Rotary Pulse Equivalent =  $(25.4 * \pi * D) / 128000$ 

Where D is the diameter of the rotary stock in inches.

- 4. Enter the calculated value for *Rotary Pulse Equivalent* in the location for X under Pulse Equiv. To input a decimal number, please press 0 (zero) first, then the button for the decimal point and then the numbers.
- 5. Exit the menu and restart the machine. The new settings will now be applied.
- 6. Now jog to your starting point and set your X and Y origin. This position should be above the rotary part. *Note: The X-axis will most likely move at a different speed than normal and the coordinates will not look right.*
- 7. Flip the switch in the front of the machine into Rotary mode.
- 8. Run your part

To revert back to normal 3-axis operation, follow the first two steps and then put the original value, .00332, into the X-axis pulse equivalent variable, then reboot the machine to apply the changes.

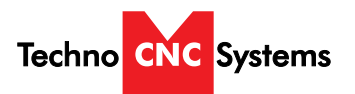

### Techno CNC Systems, LLC., Terms and Conditions For Limited Warranty and Repairs Warranty

#### WARRANTY

All Techno CNC Systems, LLC., mechanical components are warranted against manufacturer's defects in material and workmanship for a period of one (1) year from the time of shipment from Techno CNC Systems, LLC., facilities. All Techno CNC Systems, LLC., electrical components are similarly warranted for a period of one (1) year from the time of shipment from Techno CNC Systems, LLC., facilities. Techno CNC Systems, LLC., 's sole obligation under this warranty is limited to repairing the product or, at its option, replacing the product without additional charge, provided the item is properly returned to Techno CNC Systems, LLC., for repair as described below. The provisions of this warranty shall not apply to any product that has been subjected to tampering, abuse, improper setup or operating conditions, misuse, lack of proper maintenance, or unauthorized user adjustment. Techno CNC Systems, LLC., makes no warranty that its products are fit for any use or purpose to which they may be put by the customer, whether or not such use or purpose, LLC., is provided are specifically designed and/or manufactured for such a purpose. NOTE: Drive motors (servo or stepper) are considered "mechanical components".

THIS WARRANTY IS IN LIEU OF ALL OTHER WARRANTIES EXPRESSED OR IMPLIED. ALL OTHER WARRANTIES, INCLUDING, BUT NOT LIMITED TO, ANY WARRANTY OF MERCHANTABILITY OR FITNESS FOR A PARTICULAR PURPOSE, WHETHER EXPRESSED, IMPLIED, OR ARISING BY OPERATION OF LAW, TRADE USAGE, OR COURSE OF DEALING, ARE HEREBY DISCLAIMED. THERE ARE NO WARRANTIES THAT EXTEND BEYOND THE DESCRIPTION ON THE FACE HEREOF.

#### LIMITATION OF REMEDY

In no event shall Techno CNC Systems, LLC., be liable for any incidental, consequential, or special damages of any kind or nature whatsoever. Techno CNC Systems, LLC., is in no way liable for any lost profits arising from or connected to this agreement or items sold under this agreement, whether alleged to arise from breach of contract, expressed or implied warranty, or in tort, including, without limitation, negligence, failure to warn, or strict liability.

#### **RETURN PROCEDURE**

Before returning any equipment in or out of warranty, the customer must first obtain a return authorization number and packing instructions from Techno CNC Systems, LLC... No claim will be allowed nor credit given for products returned without such authorization. Proper packaging and insurance for transportation is solely the customer's responsibility. After approval from Techno CNC Systems, LLC., the product should be returned with a statement of the problem and transportation prepaid. If, upon examination, warranted defects exist, the product will be repaired or replaced at no charge, and shipped prepaid back to the customer. Return shipment will be by common carrier (i.e., UPS). If rapid delivery is requested by customer, then such transport is at the customer's expense. If an out-of-warranty situation exists, the cover the cost of the repair or authorize the product to be shipped back as is, at the customer's expense. In any case, a restocking charge of 20% will be charged on all items returned to stock.

#### FIELD SERVICE

Repairs are ordinarily done at Techno CNC Systems, LLC.,'s Ronkonkoma, New York facility, where all necessary instrumentation is available. This instrumentation is difficult to transport, so field service is severely limited, and will only be supplied at Techno CNC Systems, LLC.,'s discretion. If field service is required and is performed at Techno CNC Systems, LLC.,'s sole discretion, all relevant expenses, including transportation, travel time, subsistence costs, and the prevailing cost per hour (eight hour minimum) are the responsibility of the customer.

#### UNFORESEEN CIRCUMSTANCES

Techno CNC Systems, LLC., is not liable for delay or failure to perform any obligations hereunder by reason of circumstances beyond its reasonable control. These circumstances include, but are not limited to, accidents, acts of God, strikes or labor disputes, laws, rules, or regulations of any government or government agency, fires, floods, delays or failures in delivery of carriers or suppliers, shortages of materials, and any other event beyond Techno CNC Systems, LLC.,'s control.

#### ENTIRE AGREEMENT/GOVERNING LAW

The terms and conditions contained herein shall constitute the entire agreement concerning the terms and conditions for the limited warranty described hereunder. No oral or other representations are in effect. This Agreement shall be governed in all respects by the laws of New York State. No legal action may be taken by any party more than one (1) year after the date of purchase.

TECHNO CNC SYSTEMS, LLC., RESERVES THE RIGHT TO CHANGE DESIGNS, SPECIFICATIONS, PRICES, AND ANY APPLICABLE DOCUMENTATION WITHOUT PRIOR NOTICE.